## Instalacja i konfiguracja OpenVPN

- 1. Pobieramy aplikację ze strony: <u>https://openvpn.net/downloads/openvpn-connect-v3-windows.msi</u>
- 2. Instalujemy w schemacie standardowym.
- 3. Uruchamiamy aplikację i konfigurujemy w następujący sposób:

## Krok 1

| OpenVPN Connect -> C Import Profile                             |                                             |
|-----------------------------------------------------------------|---------------------------------------------|
| VIA URL                                                         | UPLOAD FILE                                 |
| URL<br>https://                                                 |                                             |
| Please note that you ca<br>using URL if it is suppo<br>provider | an only import profile<br>orted by your VPN |
| N                                                               | EXT                                         |

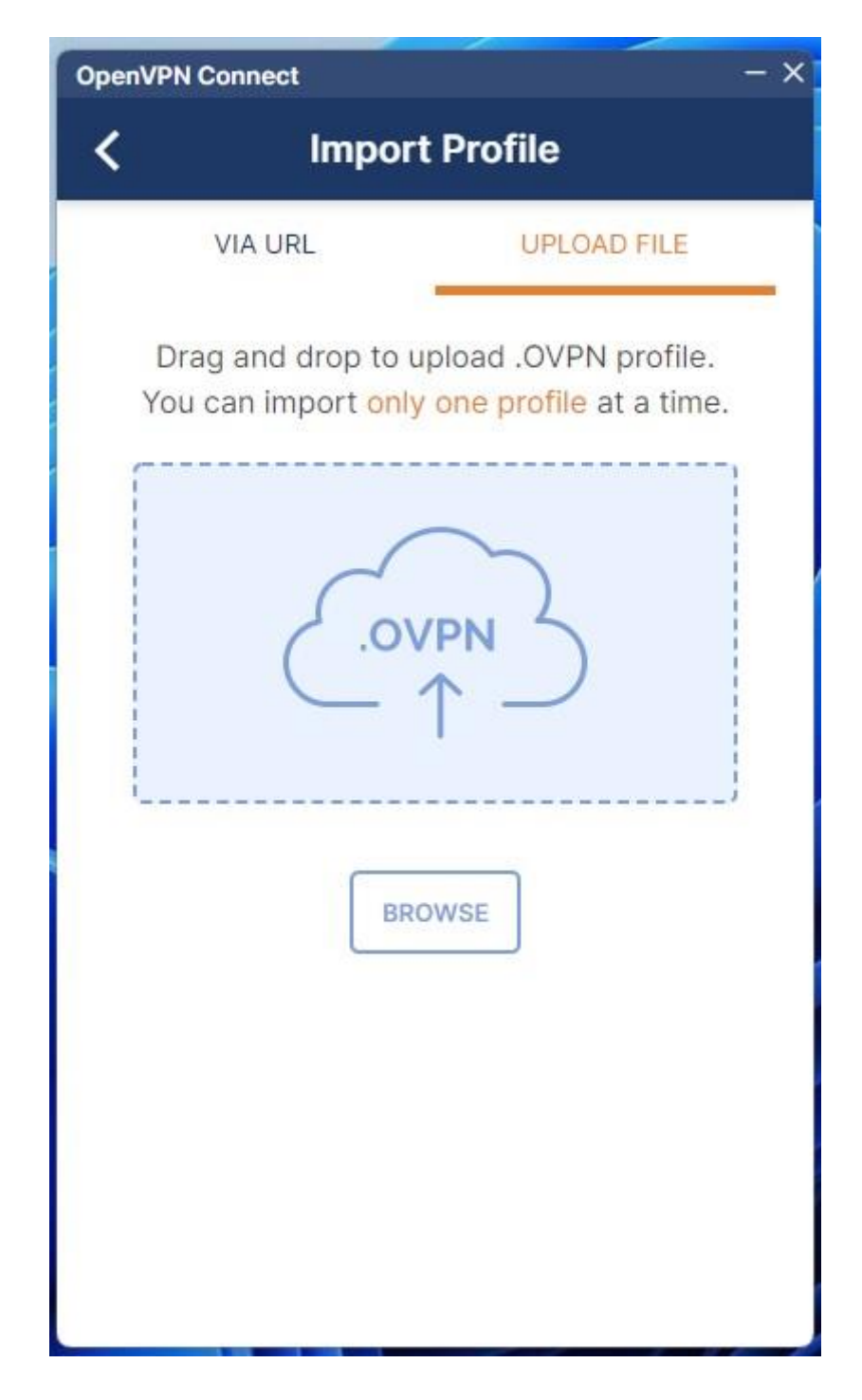

(klikamy na "UPLOD FILE")

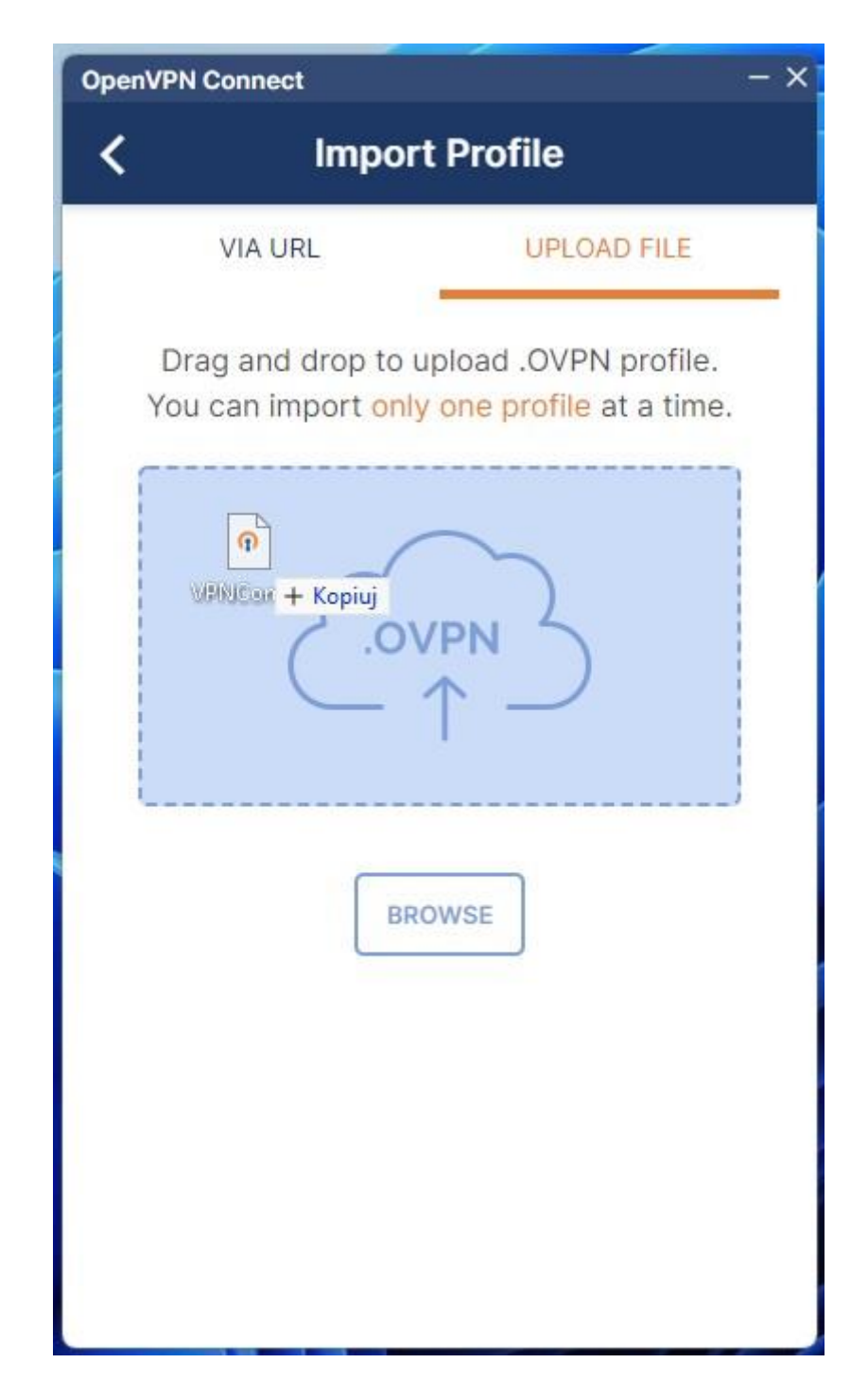

(przenosimy fizycznie plik na oznaczone pole lub klikamy "BROWSE" i wybieramy odpowiedni plik konfiguracyjny)

## Krok 4

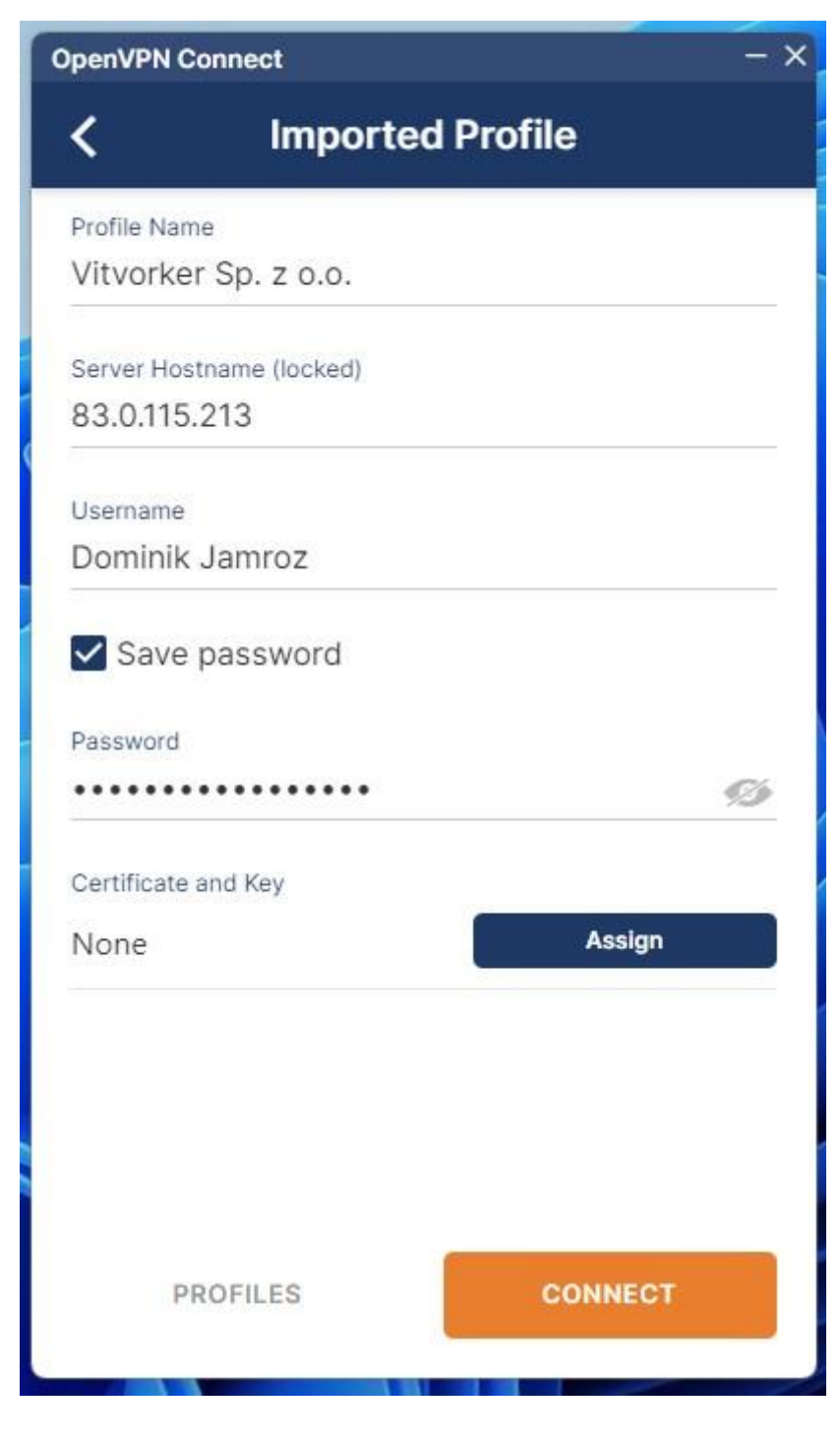

(klikamy "CONNECT")

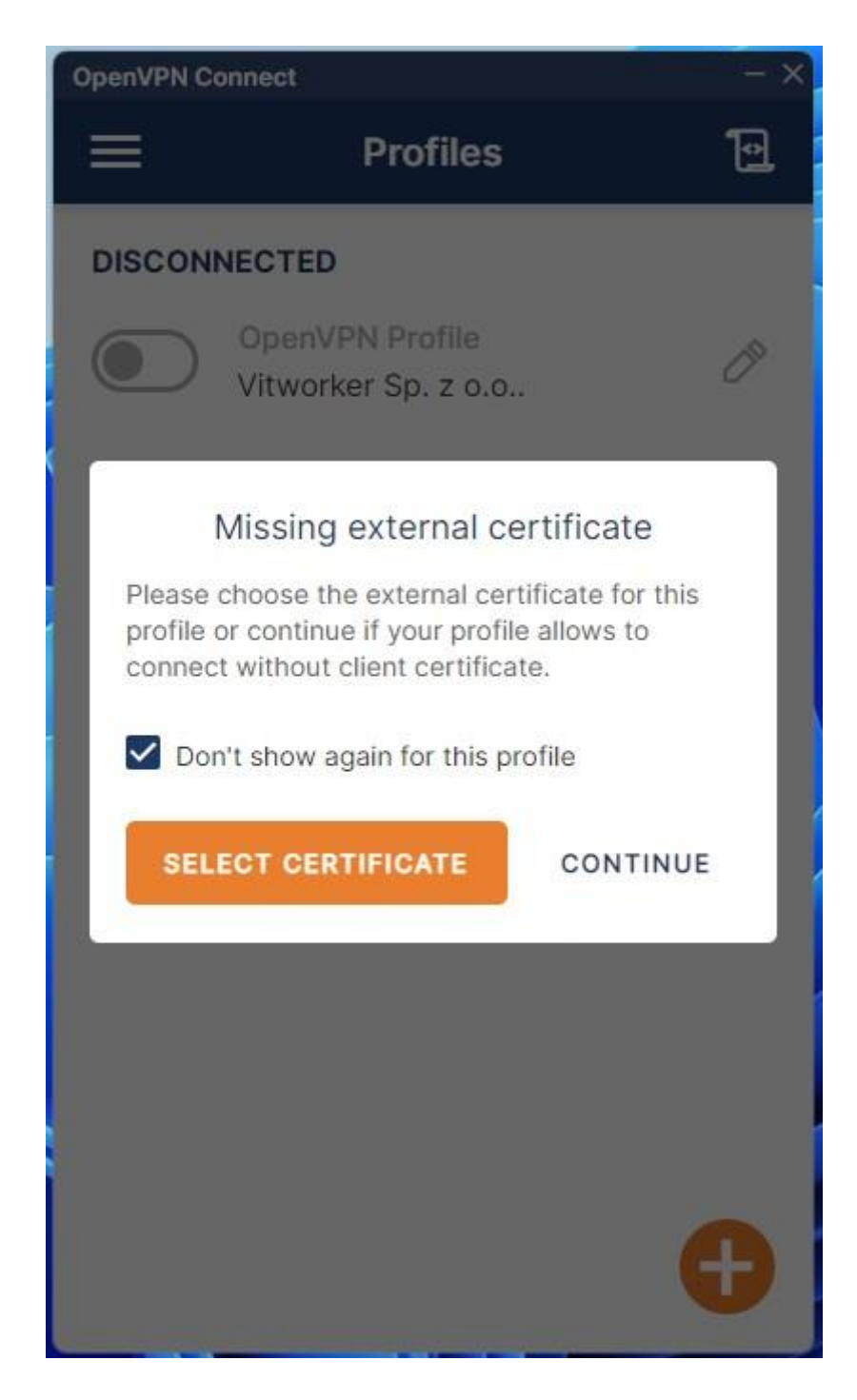

(klikamy "CONTINUE")

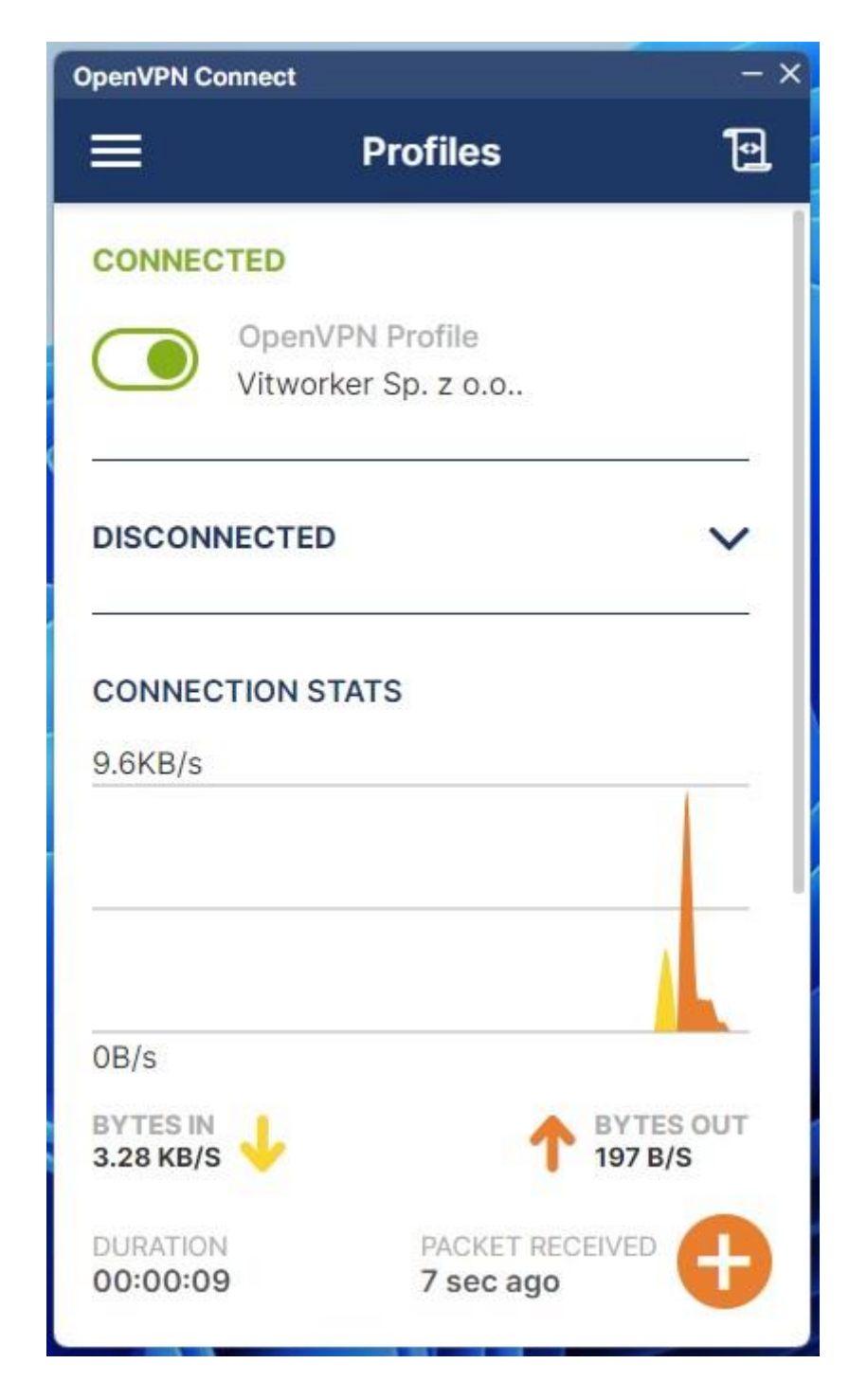

(jeśli suwak przełączy się na zielono to znaczy, że wszystko zrobiliśmy poprawnie i jesteśmy połączeni z siecią Vitworker Sp. z o.o.)

Krok 7

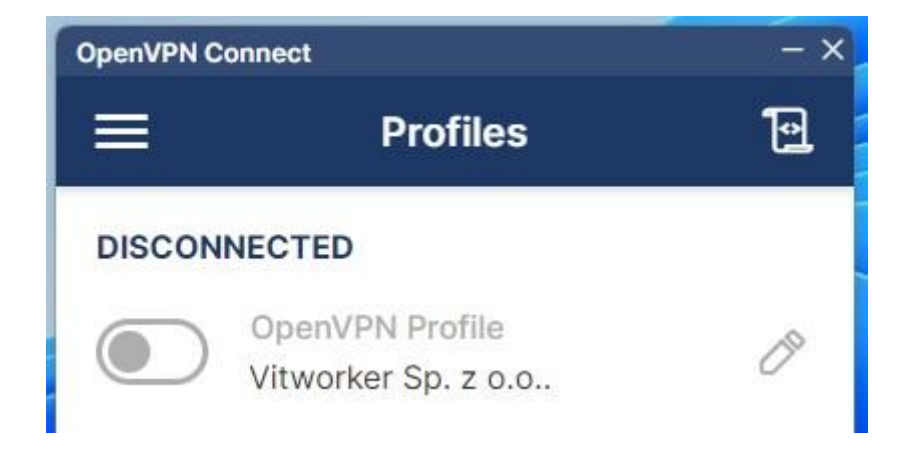

(aby rozłączyć połączenie klikamy na suwak aż wygaśnie na kolor szary)